## Allerlei Effecten

- Zet film of foto op de tijdlijn en selecteer deze
- Kies Sjablonen
- Kies Beeldobjecten
- Selecteer een object en sleep het op de afbeelding in spoor 1
- NB> Als je een object wilt wissen, kun je er gewoon een andere overheen plakken of eerst degroeperen en dan verwijderen

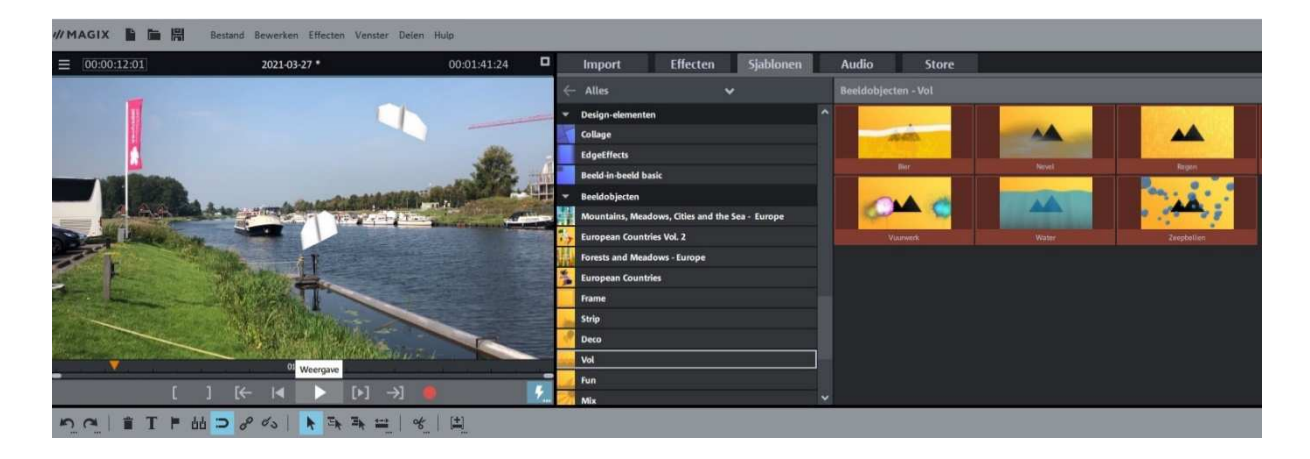

Je kunt kiezen uit: strip, deco, presenteren, tekst, vol en mix.

In beeldobjecten kun je ook andere keuzes maken: achtergronden, testafbeeldingen enz.

Met behulp van keyframes kun je beelden in- en uitzoomen.

## **Effectmaskers**

In Magix kun je ook nog effectmaskers toepassen. Je kunt dan een gedeelte van een object bewerken. Bijv. een lucht een andere kleur geven.

- Kies Effecten
- Klik op ▼
- Kies effectmasker laden
- Kies HD (of SD)
- Kies het masker op spoor 3
- Klik met re-muisknop
- Kies uit het menu "Als achtergrond gebruiken"